Android の設定方法

※『アカウント ID 通知書』をご用意下さい。

## (1) IMAP 電子メールアカウントの新規作成

■Androidのホーム画面にある「Gmail」を選択します。

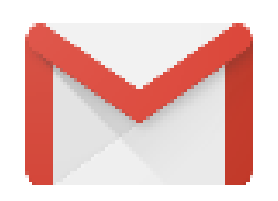

■受信トレイ画面左上の = をタップして下さい。

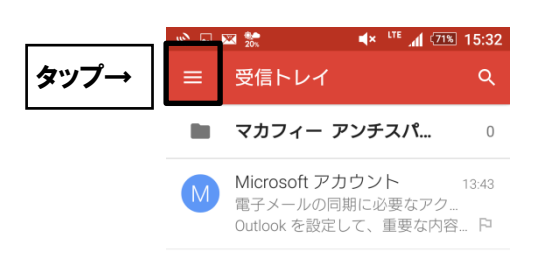

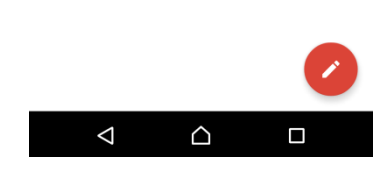

■メールアドレスをタップし「アカウントを追加」をタップします。

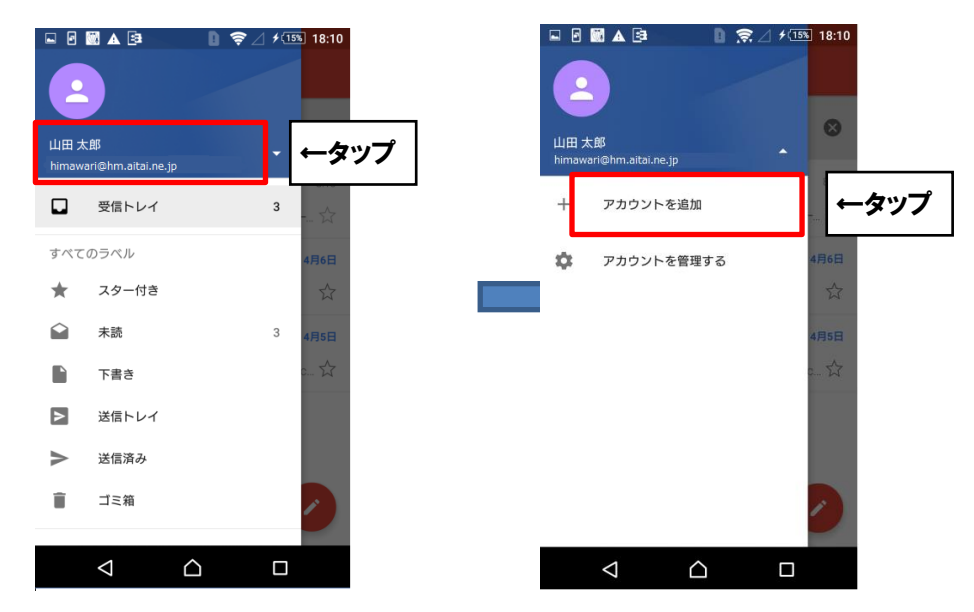

■「メールのセットアップ」画面で「その他」をタップします。

|        | n 🗊 🎓 🙀 .ii 💵 11:24   |       |
|--------|-----------------------|-------|
| M      |                       |       |
| x-     | -ルのセットアッフ             |       |
| •      | Outlook、Hotmail、Live  |       |
|        | Yahoo                 |       |
| EB     | Exchange と Office 365 |       |
| $\geq$ | その他                   | ↓←タッフ |

■「メールアドレスの追加」の画面で以下のように設定します。

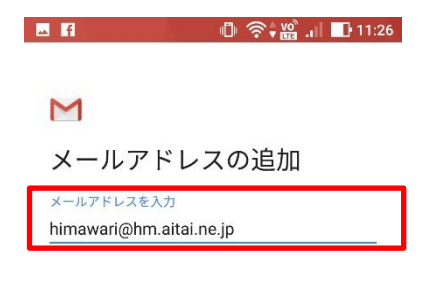

| 手動セットアップ | ←タップ | <u>رم</u> |
|----------|------|-----------|
|----------|------|-----------|

| 表示名        | 入力内容                                                                            |
|------------|---------------------------------------------------------------------------------|
| メールアドレスを入力 | アカウント ID 通知書に記載されている<br><u>メールアドレス</u> を入力します。<br>例) himawari@hm. aitai. ne. jp |

入力が終わりましたら「手動セットアップ」を選択します。

■「このアカウントの種類を選択します」で「個人用 (IMAP)」をタップします。

| 🖬 🕕 🛜 🕍 .ii 🖬 11:20     | 5    |
|-------------------------|------|
| Μ                       |      |
| himawari@hm.aitai.ne.jp |      |
| このアカウントの種類を選択します        |      |
| 個人用(POP3)               |      |
| 個人用(IMAP)               | ←タップ |
| Exchange                |      |

■「メールアドレスの追加」の画面で以下のように設定します。

|              | 🕛 奈 🎬 川 📭 11 |
|--------------|--------------|
| Μ            |              |
| himawari@hm. | aitai.ne.jp  |
| パスワード        |              |
|              |              |

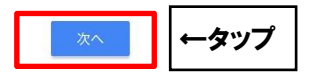

| 表示名   | 入力内容                          |
|-------|-------------------------------|
| パスワード | アカウント ID 通知書に記載されている<br>パスワード |

入力が終わりましたら「次へ」を選択します。

■「受信サーバーの設定」画面で以下のように設定します。

| <u></u>             | 🕛 🎅 🎬 📕 🛄 11:43 |
|---------------------|-----------------|
|                     |                 |
| Μ                   |                 |
| 受信サーバー(             | の設定             |
| ユーザー名               |                 |
| himawari@hm.aitai.n | e.jp            |
| パスワード               |                 |
| •••••               | × 🧐             |
| サーバー                |                 |
| imap.aitai.ne.jp    |                 |

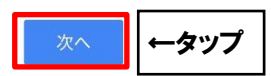

| 表示名   | 入力内容                      |
|-------|---------------------------|
|       | アカウント ID 通知書に記載されている      |
| ユーザ名  | <u>メールアドレス</u> を入力します。    |
|       | 例)himawari@hm.aitai.ne.jp |
| パフロード | アカウント ID 通知書に記載されている      |
|       | パスワード                     |
| サーバー  | imap.aitai.ne.jp          |

入力が終わりましたら、「次へ」を選択します。

■「送信サーバーの設定」画面で以下のように設定します。

| 1 🖬 🗇 🛜 🖡               | ໜີ 🚺 🚺 12:32 |
|-------------------------|--------------|
|                         |              |
| Μ                       |              |
| 送信サーバーの設定               |              |
| ログインが必要                 |              |
| ユーザー名                   |              |
| himawari@hm.aitai.ne.jp |              |
| パスワード                   |              |
| ······                  | × 🙍          |
| SMTP サーバー               |              |
| auth.aitai.ne.jp        |              |

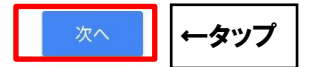

| 表示名       | 入力内容                      |
|-----------|---------------------------|
|           | アカウント ID 通知書に記載されている      |
| ユーザ名      | <u>メールアドレス</u> を入力します。    |
|           | 例)himawari@hm.aitai.ne.jp |
|           | アカウント ID 通知書に記載されている      |
|           | パスワード                     |
| SMTP サーバー | auth.aitai.ne.jp          |

入力が終わりましたら、「次へ」を選択します。

■「アカウントのオプション」画面は任意の設定となります。

| ⊾ f          | 🕛 🛜 🎬 🔐 🖬 11:31       |
|--------------|-----------------------|
|              |                       |
| Μ            |                       |
| アナ           | bウントのオプション            |
| 同期頻          | 度:                    |
| 15分          | 毎                     |
| $\checkmark$ | メールの着信を知らせる           |
|              | このアカウントからメールを同期す<br>る |
|              |                       |

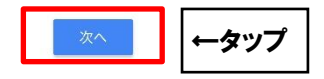

補足:「メールの着信を知らせる」にチェックを入れると、メールを受信した際に 通知が届くようになります。

設定しましたら、「次へ」を選択します。

■アカウント名、名前を設定していただきます。

| Μ                                              |
|------------------------------------------------|
| アカウントの設定が完了しま<br>した。<br><sup>アカウントを(体範回)</sup> |
| himawari@hm.aitai.ne.jp                        |
| 名前                                             |
| ひまわり太郎                                         |
| 送信メールに表示されます                                   |

| 表示名    | 入力内容                           |
|--------|--------------------------------|
| アカウント名 | 任意名称 例)自宅メール                   |
| 名前     | 任意の名前で構いません。<br>例)ひまわり太郎、㈱ひまわり |

入力が完了したら「次へ」を選択し、設定を終了します。 受信トレイが表示されます。

## (2) IMAP 電子メールアカウントの設定確認

■「受信トレイ」の画面で、 三 ボタンを選択し、「設定」を選択します。

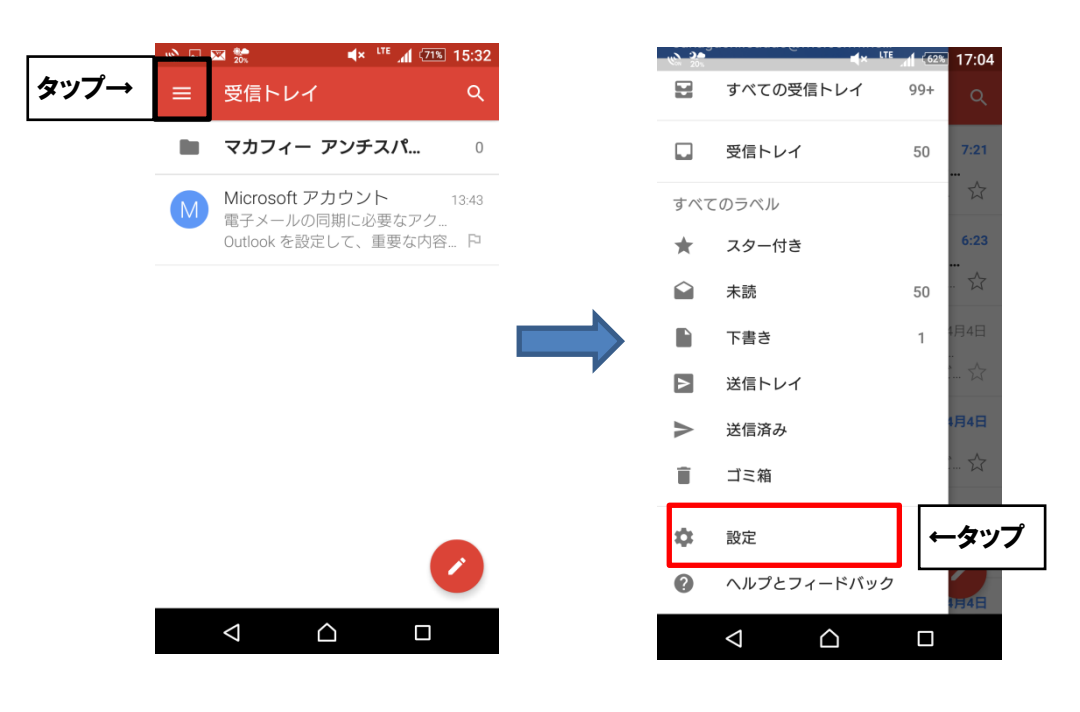

■確認をおこなうアカウントをタップします。

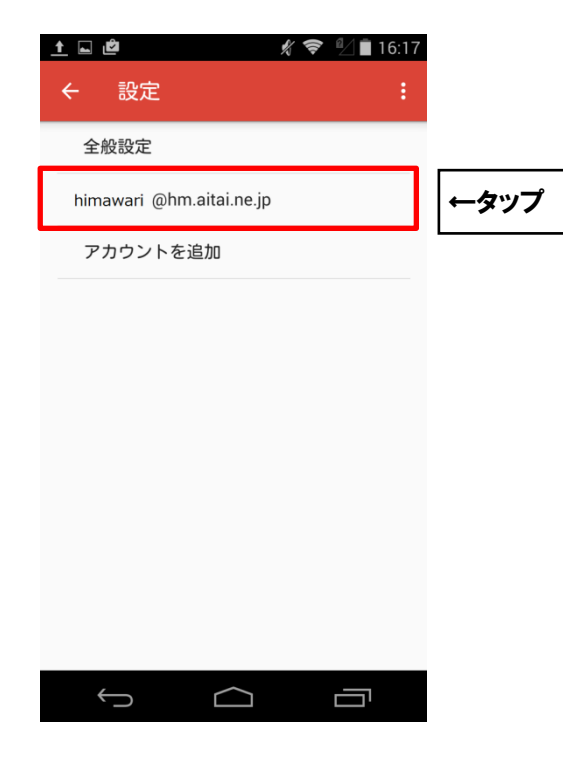

■アカウントの設定画面で、画面を下にスクロールし、「サーバー設定」項目の 「受信設定」を選択します。

| 🖬 スクリーンショットを保存中                     |       |      |
|-------------------------------------|-------|------|
| ← 設定                                |       |      |
| 15分每                                |       |      |
| メールを同期する<br>このアカウントのメールを同期          |       |      |
| 通知設定                                |       |      |
| <b>メール通知</b><br>メールの着信時に通知を送信       |       |      |
| 着信音の選択<br><sup>端末の基本着信音(Glow)</sup> |       |      |
| バイブレーション                            |       |      |
| サーバー設定                              |       |      |
| 受信設定<br>ユーザー名、バスワード、その他の<br>バーの設定   | 0受信サー | ←タッフ |
| 送信設定<br>ユーザー名、バスワード、その他の<br>バーの設定   | D送信サー | •    |
| ↓<br>\                              |       |      |

■受信サーバーの設定画面で、以下のように設定されているか確認します。

| ユーザー名                    |      |
|--------------------------|------|
| himawari@hm.aitai.ne.jp  | _    |
| バスワード                    |      |
|                          |      |
| サーバー<br>imap.aitai.ne.jp |      |
|                          |      |
| ボート                      |      |
| 993                      |      |
| セキュリティの種類                |      |
| SSL/TLS                  | 4    |
| サーバーからメールを削除             | _    |
| 受信トレイから削除したとき            | 4    |
| キャンセル 完了                 | ←タップ |

| 表示名       | 入力内容                      |
|-----------|---------------------------|
|           | アカウント ID 通知書に記載されている      |
| ユーザ名      | <u>メールアドレス</u> を入力します。    |
|           | 例)himawari@hm.aitai.ne.jp |
| パフロード     | アカウント ID 通知書に記載されているパスワード |
|           | を入力します。                   |
| サーバー      | imap.aitai.ne.jp          |
| ポート       | 993                       |
| セキュリティの種類 | SSL/TLS                   |

確認しましたら、「完了」を選択します。

■アカウントの設定画面に戻ったら、「サーバー設定」項目の「送信設定」を選択します。

| 🖬 スクリーンショットを保存中                       |
|---------------------------------------|
| ← 設定 :                                |
| 15分每                                  |
| メールを同期する<br>このアカウントのメールを同期            |
| 2回2010022<br>メール通知<br>メールの着信時に通知を送信   |
| 着信音の選択<br>端末の基本著信音(Glow)              |
| バイブレーション                              |
| サーバー設定                                |
| 受信設定<br>ユーザー名、バスワード、その他の受信サー<br>バーの設定 |
| 送信設定<br>ユーザー名、バスワード、その他の送信サー<br>バーの設定 |
|                                       |

■「送信サーバーの設定」の画面で、以下のように設定されているか確認します。

| ログインが必要           | ON     |      |
|-------------------|--------|------|
| ユーザー名             |        |      |
| himawari@hm.aitai | .ne.jp |      |
| パスワード             |        |      |
|                   | ×      | <    |
| SMTD # /5         |        |      |
| auth.aitai.ne.jp  |        |      |
| <b>≠</b> _ ⊾      |        |      |
| 465               |        |      |
| セキュリティの種類         |        |      |
| SSL/TLS           |        |      |
|                   |        |      |
| キャンセル             | 完了     | ←タップ |
|                   |        |      |

| 表示名       | 入力内容                       |
|-----------|----------------------------|
| ログインが必要   | ONにする                      |
|           | アカウント ID 通知書に記載されている       |
| ユーザ名      | <u>メールアドレス</u> を入力します。     |
|           | 例) himawari@hm.aitai.ne.jp |
| パスワード     | アカウント ID 通知書に記載されている       |
|           | パスワード                      |
| SMTP サーバー | auth. aitai. ne. jp        |
| ポート       | 465                        |
| セキュリティの種類 | SSL/TLS                    |

確認しましたら、「完了」を選択します。